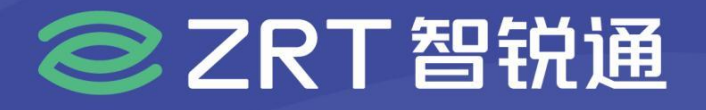

# MIN-EC09A

边缘整机 USER' Manual V10

# USER'S MANUAL 用户手册

SHEN ZHEN ZRT TECHNOLOGY CO., LTD. 深圳智锐通科技有限公司

www.zrt-tech.com

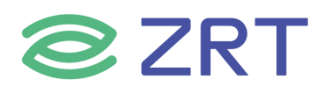

# 声明

本使用说明书内容如有变更, 恕不另行通知。本公司并不对本使用说明书之适用性, 适合做某种特殊用途之使用或其他任何事项做任何明示, 或做其他形式之保证或担保。因此本公司将不对手册内容之错误, 或因增减展示或以其他方法使用本手册所造成之直接, 间接, 突发性过、或继发性之损害负任何责任。

版权声明:

版权所有----深圳智锐通科技有限公司。未经本公司许可或依著作权法之规定许准,不得复制,节录和翻译使 用说明书之任何内容。

# ▲ 安全须知

| 1  | 产品使用前,务必仔细阅读产品说明书。                                             |
|----|----------------------------------------------------------------|
| 2  | 对未准备安装的板卡, 应将其保存在防静保护袋中。                                       |
| 3  | 在从包装袋中拿板卡前,应将手先置于接地金属物体上一会儿,以释放身体及手中的静电。                       |
| 4  | 在拿板卡时,需佩带静电保护手套,并且应该养成只触及其边缘部份的习惯。                             |
| 5  | 主板与电源连接时,请确认电源电压。                                              |
| 6  | 为避免人本被电击或产品被损坏,在每次对主板、板卡进行拔插或生新配置时须先<br>关闭交流电源或将交流电源线从电源插座中拔掉。 |
| 7  | 在对板卡进行搬动前,先将交流电源线从电源插座中拔掉。                                     |
| 8  | 当您需连接或拔除任何设备前,须确定所有的电源线事先已被拔掉。                                 |
| 9  | 为避免频繁开关机对产品造成不必要的损伤,关机后,应至少等待30秒后再开机。                          |
| 10 | 设备在使用过程时出现异常情况,请找专业人员处理。                                       |

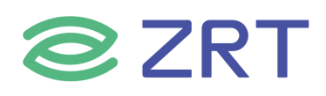

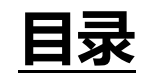

| 第一章 产品介绍            | .6  |
|---------------------|-----|
| 1.1 产品规格            | .6  |
| 1.2 功能框图            | . 8 |
| 1.3 产品料号            | . 8 |
| 1.4 产品照片            | .9  |
| 第二章 安装说明            | 11  |
| 2.1 接口/尺寸图          | 11  |
| 2.2 接口说明            | 11  |
| 2.2.1 DC 接口         | 11  |
| 2.2.2 SATA-PWR 接口   | 11  |
| 2.2.3 风扇座子          | 12  |
| 2.2.4 串行接口(DB9 接口)  | 12  |
| 2.2.5 显示接口          | 12  |
| 2.2.6 网络接口          | 13  |
| 2.2.7 USB 接口        | 13  |
| 2.2.8 音频接口          | 13  |
| 2.2.9 M.2 PCIE 卡槽   | 13  |
| 2.3 开机、重启、一键还原按钮    | 13  |
| 2.3.1 主板按键说明        | 13  |
| 第三章 BIOS 程序设置       | 14  |
| 3.1 Main Screen     | 15  |
| 3.2 Advanced Screen | 17  |

# **ZRT**

| 3.2.1 CPU Configuration Screen        |  |
|---------------------------------------|--|
| 3.2.2 ACPI Settings Screen            |  |
| 3.2.3 Super IO Configuration          |  |
| 3.2.3.1 Serial PortX Configuration    |  |
| 3.2.4 Hardware Monitor                |  |
| 3.2.5 SATA Configuration              |  |
| 3.2.6 USB Configuration               |  |
| 3.2.7 CSM Configuration               |  |
| 3.2.8 NVMe Configuration              |  |
| 3.2.9 Watchdog Configuration          |  |
| 3.2.10 PXE Boot                       |  |
| 3.3 Chipset Screen                    |  |
| 3.3.1 System Agent (SA) Configuration |  |
| 3.3.2 PCH-IO Configuration            |  |
| 3.4 Security                          |  |
| 3.5 Boot Screen                       |  |
| 3.6 Save & Exit Screen                |  |
| 附录                                    |  |
| 术语表                                   |  |

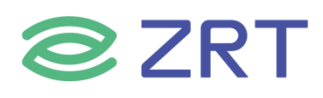

# 第一章 产品介绍

# 1.1 产品规格

| Model                    |                          | MIN-EC09A                           |
|--------------------------|--------------------------|-------------------------------------|
| 产品类型                     | 产品类型                     | 边缘整机                                |
| Form Factor              | Form Factor              |                                     |
|                          | CPU                      | Intel Coffee Lake-S 13/15/17        |
| 处理器<br>Dragograph System | 芯片组                      | Intel PCH Q370                      |
| Processor System         | Chipset                  |                                     |
|                          | BIOS                     | AMI 128Mbit EFI                     |
|                          | 规格<br>Technology         | DDR4                                |
| 内存<br>Memory             | 最大容量<br>Max. Capacity    | 64G 2133/2400/2666MHz               |
|                          | 插槽<br>Socket             | 2 x SO-DIMM                         |
|                          |                          | 1 x M.2 for NVME or SSD             |
| 扩展插槽                     | M.2                      | 1 x M.2 for 4G/5G/WIFI/BT           |
| Expansion Slot           | SIM                      | 1 x SIM                             |
| 存储<br>Storage            | SATA                     | 1 x SATA3.0(7 Pins)                 |
|                          | 最多显示<br>Multiple Display | 3 Ports                             |
| 显示                       | 前面板<br>Front I/O         | 1 x HDMI (From CPU)                 |
| Graphics                 | 后面板                      | 1 x HDMI (From GPU DP A DP to HDMI) |
|                          | Rear I/O                 | 1 x DP (From GPU DP_B)              |
|                          | 分辨率                      | HDMI2.0:4096*2160@60Hz              |
|                          | Resolution               | DP:7680*4096@60Hz                   |
|                          | 前面板                      | 4 x USB3.0                          |
|                          | Front I/O                | 4 x USB2.0                          |
| USB / Type-C             | 后面板<br>Rear I/O          | 2 x USB3.0                          |
|                          | <b>功能</b><br>Function    | Support wake up from S3/S4          |
| 串口<br>сом                | 后面板<br>Rear I/O          | 2 x RS232/RS485                     |

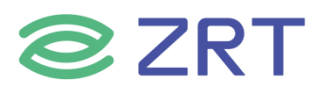

| 音频              | 控制器<br>Controller | Integrated High Definition Audio Stereo (ALC897)       |
|-----------------|-------------------|--------------------------------------------------------|
| Audio           | 前面板               | 1 x Line Out                                           |
|                 | Front I/O         | 1 x MIC In                                             |
| GPIO            | 前面板<br>Front I/O  | 1 x GPIO 8bit(Phoenix Port)                            |
|                 | 控制器<br>Controller | Intel® Ethernet Controller I211-AT                     |
| 以太网<br>Ethernet | 后面板<br>Rear I/O   | 2 x RJ45 10/100/1000M                                  |
|                 | 功能<br>Function    | Support wake up and PXE                                |
| 按钮              | 前面板               | 1 x Power Button                                       |
| Button          | Front I/O         | 1 x RV Button                                          |
|                 |                   | 1 x Reset Button                                       |
|                 | Remote Power      | 1 x 2Pin                                               |
|                 | Switch            |                                                        |
| 电源<br>Power     | Power Output      | 1 x 2Pin(12V/1A)                                       |
| Requirements    | 电源电压              | $1 \times 4 \operatorname{Pin}(19 \sim 24 \mathrm{V})$ |
|                 | Power input       | $1 \times 2Pin(12 \sim 24V)$                           |
|                 | Voltage           |                                                        |
|                 | 工作温度              |                                                        |
|                 | Operating         | 0~50℃ at 0.7m/s air flow                               |
|                 | Temperature       |                                                        |
| 环墙              | 存储温度              |                                                        |
| Environment     | Storage           | -20~70℃                                                |
|                 | Temperature       |                                                        |
|                 | 工作湿度              |                                                        |
|                 | Operating         | 10~95%(non-condensing)                                 |
|                 | Humidity          |                                                        |
|                 | 尺寸                | 282*208*79.5mm                                         |
| 物理特性            | Dimensions        |                                                        |
| Physical        | 颜色<br>Color       | Dark Green                                             |
| 操作系统            | Microsoft         | Windows 10 1809(RS5)/1607(RS1)                         |
| os              | Linux             | Yocto YP3.1xLTS                                        |

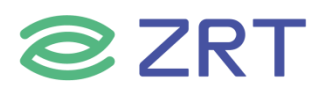

# 1.2 功能框图

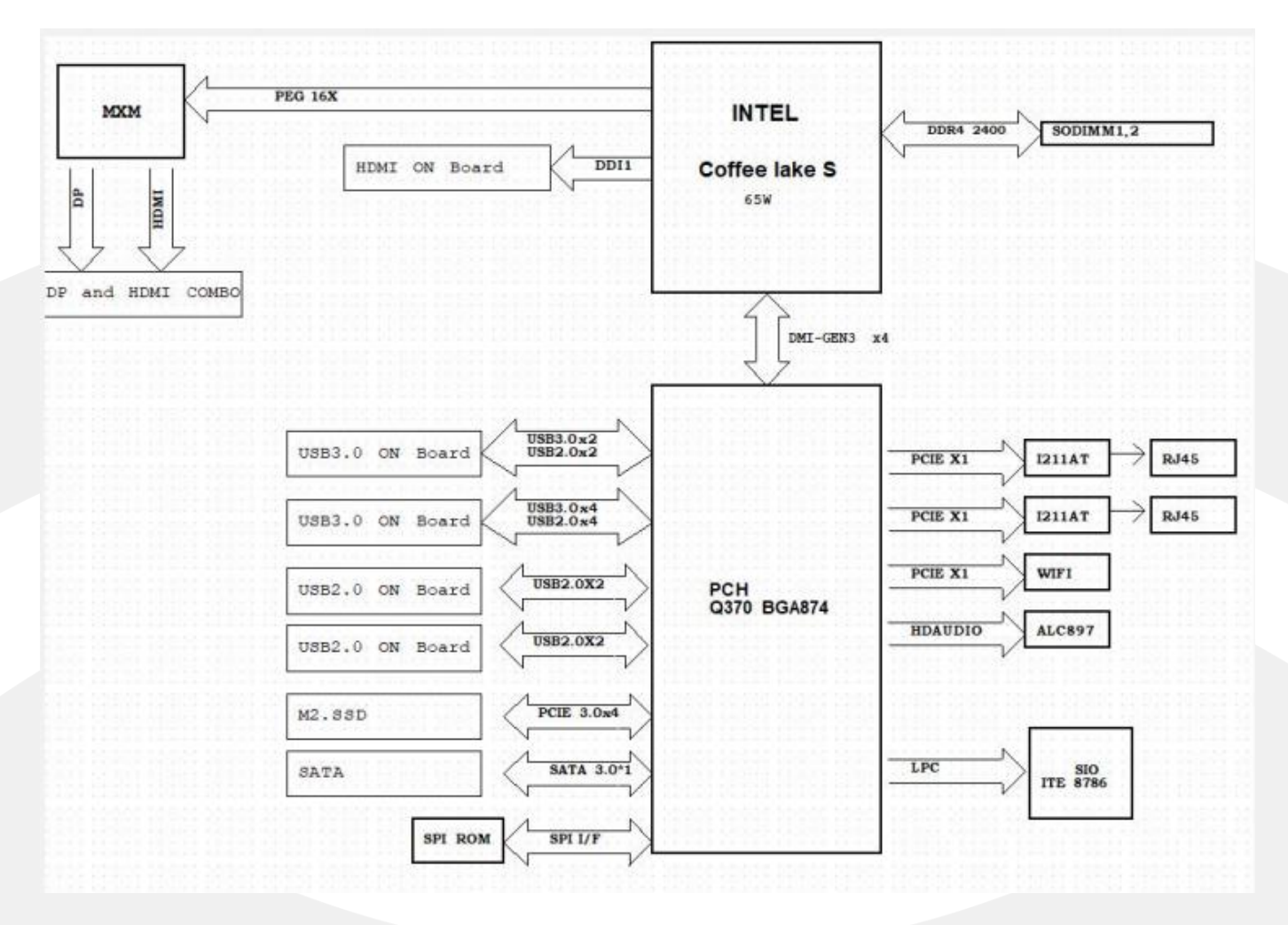

# 1.3 产品料号

| Model Part Number |                      | Specification                             |
|-------------------|----------------------|-------------------------------------------|
|                   |                      | MIN-EC09A-01 整机 Q370B V10/I7-9700/2T M.2- |
| 整机-EC09A-01       | 8.ZRT.80-6436-19-LFF | SSD/16G*2 DDR4/MXM RTX3060(120W)/一体式      |
|                   |                      | 铝合金机箱/电源/包装                               |
|                   |                      | MIN-EC09A-02 整机 Q370B V10/I7-9700/2T M.2- |
| 整机-EC09A-02       | 8.ZRT.80-6436-20-LFF | SSD/16G*2 DDR4/MXM RTX3070(126W)/一体式      |
|                   |                      | 铝合金机箱/电源/包装                               |

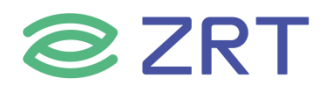

# 1.4 产品照片

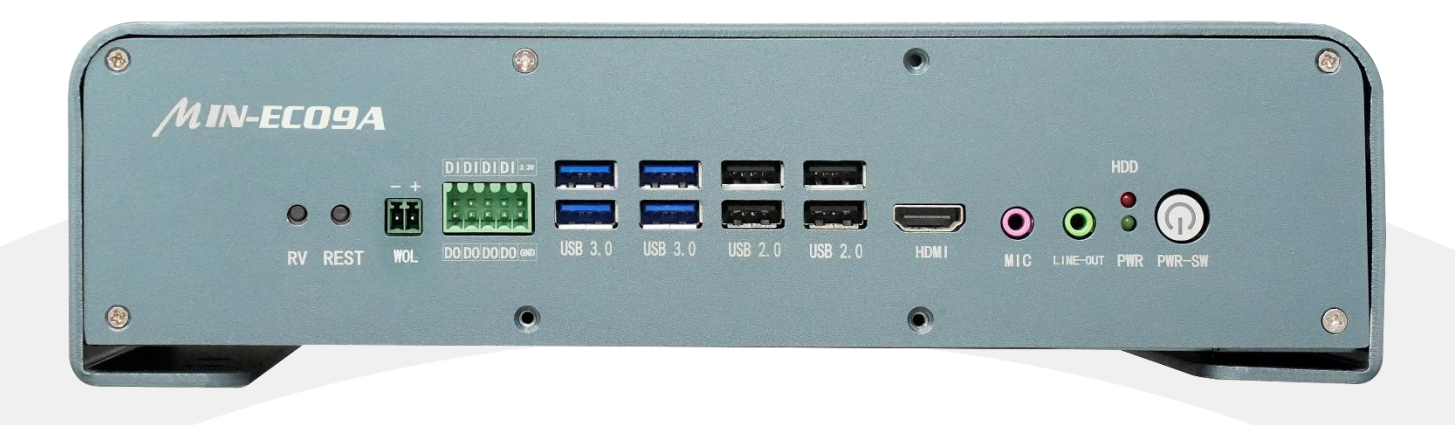

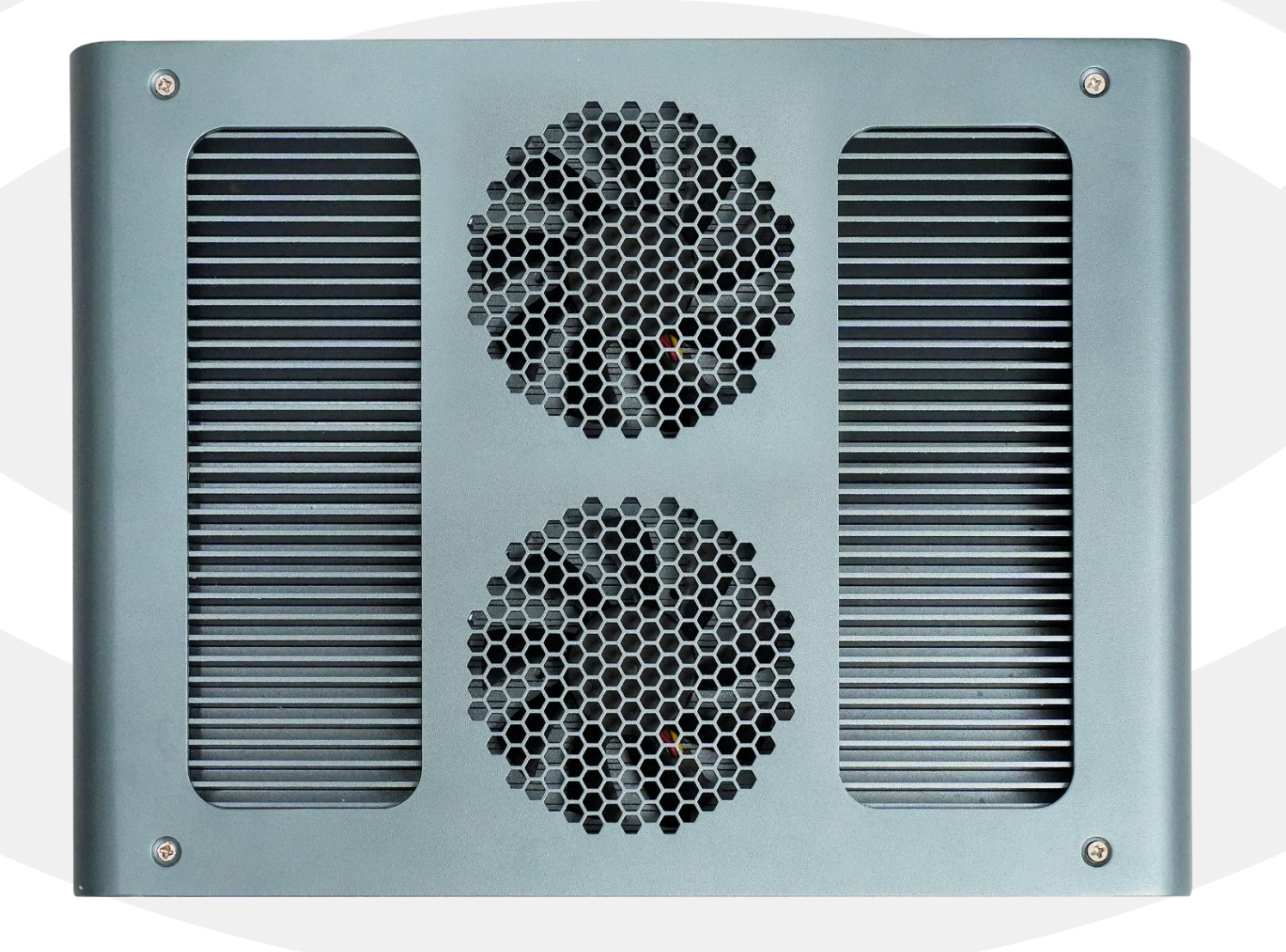

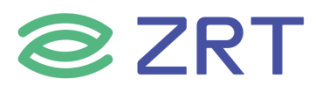

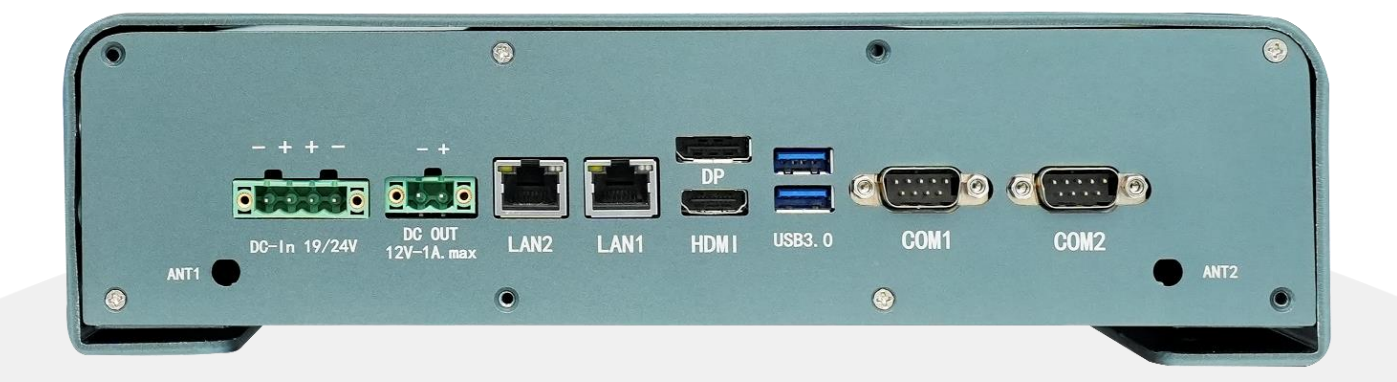

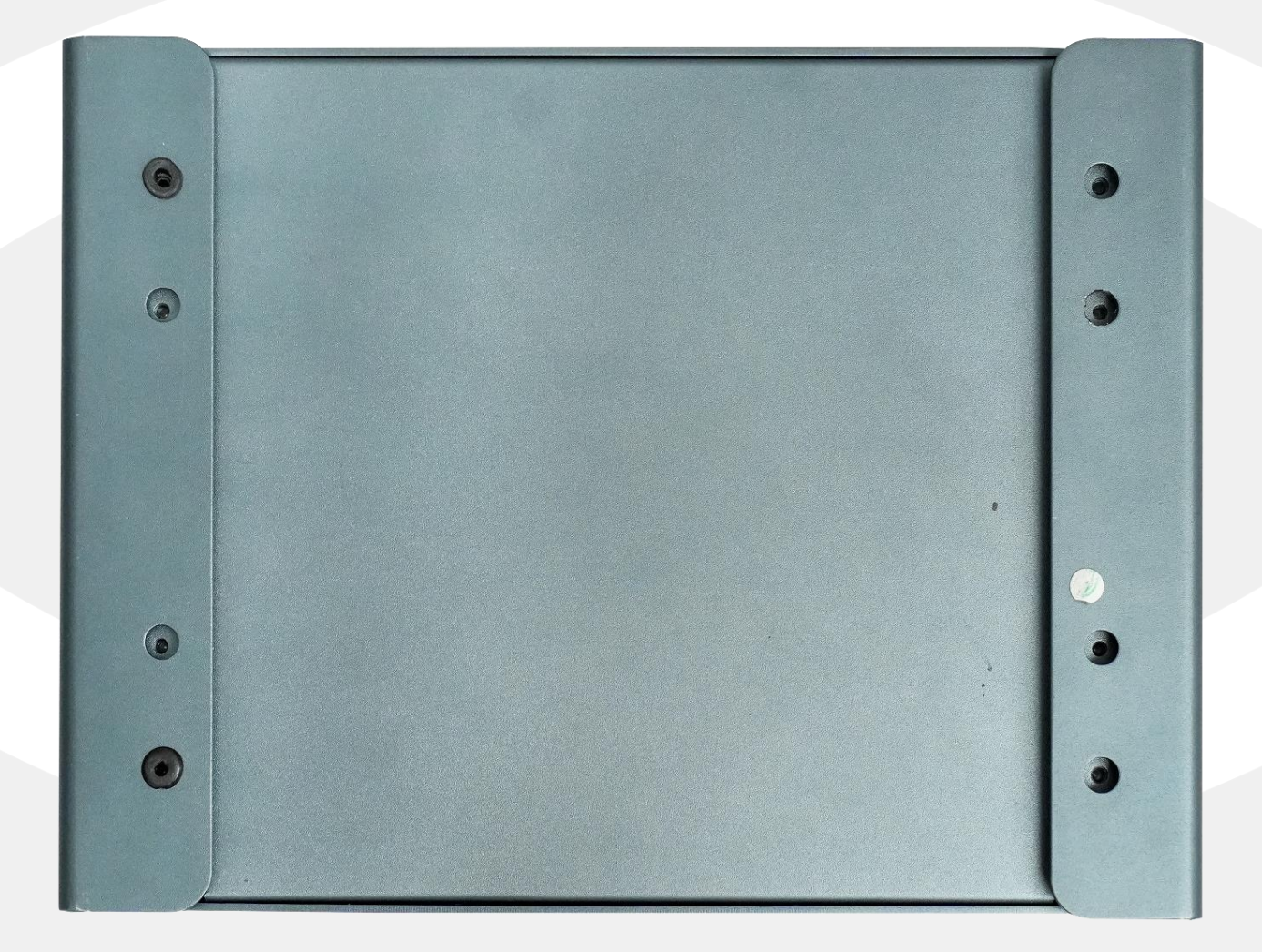

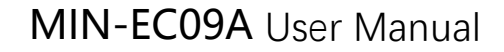

# 第二章 安装说明

# 2.1 接口/尺寸图

**ZRT** 

安装设备时,请对照此示意图并详细阅读下面的说明,安装组件过程中必须小心,对于有些部件,如果安装不正确, 设备将不能正常工作。

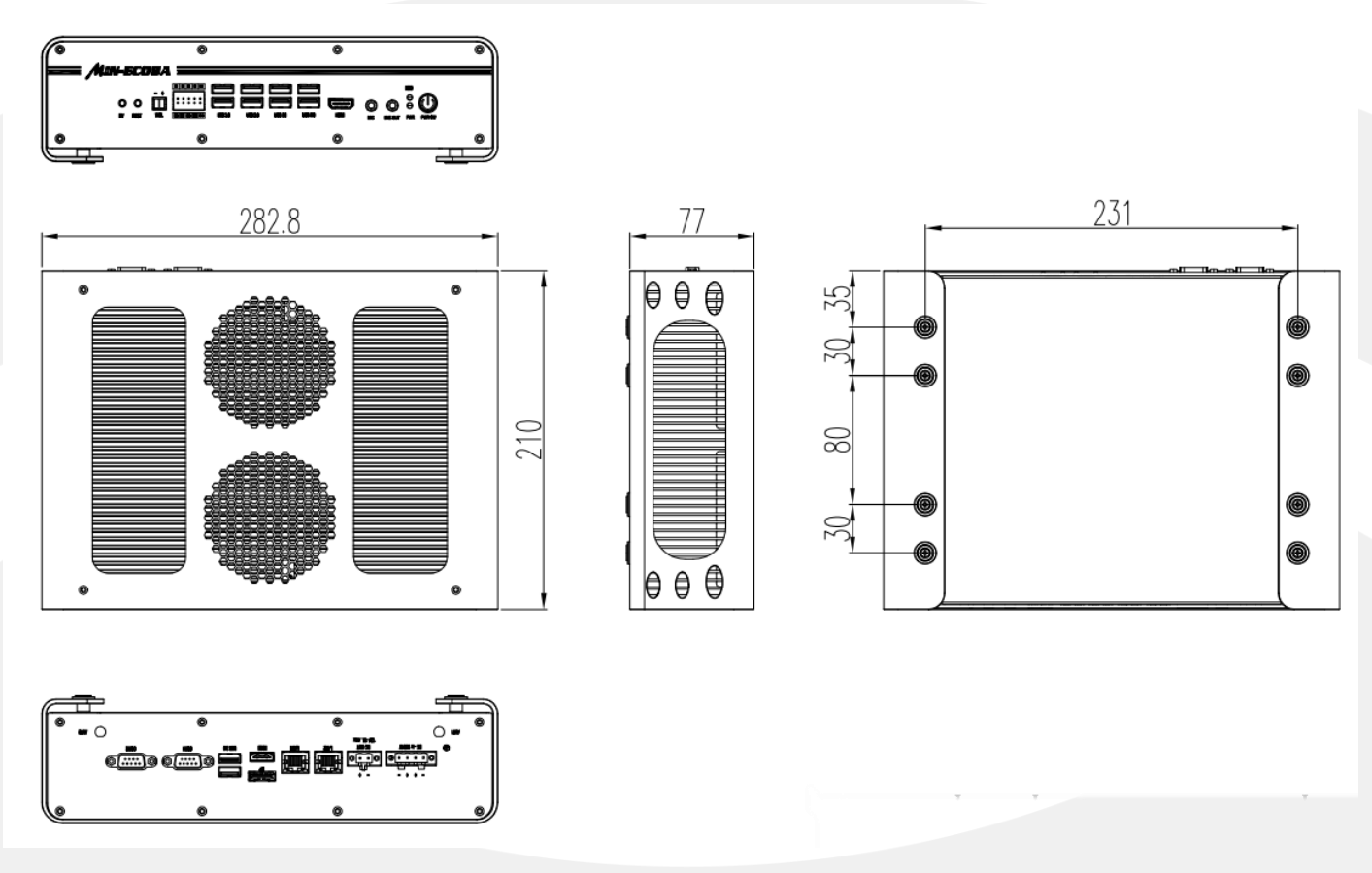

# 2.2 接口说明

2.2.1 DC 接口

#### DC\_JACK1: 4pin 凤凰端子

|         | 管脚 | 信号名称 |
|---------|----|------|
|         | 1  | GND  |
|         | 2  | VCC  |
| à à à à | 3  | VCC  |
|         | 4  | GND  |

## 2.2.2 SATA-PWR 接口

#### SATAPWR1: 电源插座

| Pin | Signal | Pin | Signal |
|-----|--------|-----|--------|
| 1   | 12VS   | 2   | GND    |
| 3   | GND    | 4   | 5V     |

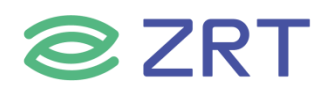

#### SATA1:7PIN 数据座

|              | Pin | Signal    | Pin | Signal    |
|--------------|-----|-----------|-----|-----------|
| 1            | 1   | GND       | 2   | SATA_TX_P |
| └╋┘╫╢╢╢╢╢╻╋┘ | 3   | SATA_TX_N | 4   | GND       |
| 1            | 5   | SATA_RX_N | 6   | SATA_RX_P |
|              | 7   | GND       |     |           |

#### 2.2.3 风扇座子

MXMO\_FAN1, MXM1\_FAN1, ,CPU\_FAN1 4PIN 风扇座子, PIN 定义如下:

|   | Pin | Signal | Pin | Signal |
|---|-----|--------|-----|--------|
| 1 | 1   | GND    | 2   | 12VS   |
|   | 3   | TAC    | 4   | CTL    |

#### 2.2.4 串行接口(DB9 接口)

COM1, COM2 接口定义如下

|                                                        | 管脚 | 信号名称   |        |        |
|--------------------------------------------------------|----|--------|--------|--------|
|                                                        |    | RS-232 | RS-422 | RS-485 |
|                                                        | 1  | DCD#   | TXD-   | Data-  |
|                                                        | 2  | RXD    | TXD+   | Data+  |
| $ \begin{array}{c ccccccccccccccccccccccccccccccccccc$ | 3  | TXD    | RXD+   | NC     |
|                                                        | 4  | DTR#   | RXD-   | NC     |
|                                                        | 5  | GND    | GND    | GND    |
|                                                        | 6  | DSR#   | NC     | NC     |
|                                                        | 7  | RTS#   | NC     | NC     |
|                                                        | 8  | CTS#   | NC     | NC     |
|                                                        | 9  | RI#    | NC     | NC     |
|                                                        | 10 | NA     | NA     | NA     |

### 2.2.5 显示接口

主板含有集成显卡 HDMI 输出,独立显卡 HDMI/DP 输出接口列表

| 显示接口位号   | 显示类型 | 输出通道 | 备注     |
|----------|------|------|--------|
| J11      | HDMI | 核显通道 | 标准显示接口 |
| HDMI1-UP | DP   | 独显通道 | 标准显示接口 |
| HDMI1-DN | HDMI | 独显通道 | 标准显示接口 |

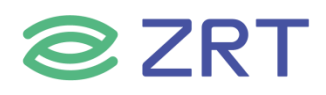

#### 2.2.6 网络接口

主板提供 2 个 Intel i211 10/100/1000M 自适应以太网接口 LAN1, LAN2,标准 RJ45 网络接口

#### 2.2.7 USB 接口

| 单板提供 4 个标准 USB3.0 接口 | 单板提供 4 个标准 USB2.0 接口 |
|----------------------|----------------------|
| USB2: 双层 USB3.0      | USB3:双层 USB2.0       |
| USB3:双层 USB3.0       | USB4:双层 USB2.0       |

#### 2.2.8 音频接口

主板支持一路 3.5mm 三段式 MIC\_IN1 输入和一路 3.5MM 三段式 front\_spk1 输出

#### 2.2.9 M.2 PCIE 卡槽

| 卡槽         | 接口类型  | 支持             | 数量 |
|------------|-------|----------------|----|
| M.2_E_CONN | E_KEY | WiF, 蓝牙        | 一个 |
| 4G1        | B_KEY | 4G/5G 模块       | 一个 |
| NGFF1      | M_KEY | 4XPCIE&SATA 协议 | 一个 |

# 2.3 开机、重启、一键还原按钮

#### 2.3.1 主板按键说明

#### 开机按钮 SW1:

| Pin | Signal | Pin | Signal |
|-----|--------|-----|--------|
| 1   | PWR_SW | 2   | GND    |
| 3   | LED+   | 4   | LED-   |

#### 复位按钮 SW2:

| Pin | Signal | Pin | Signal |
|-----|--------|-----|--------|
| 1   | PWR_SW | 2   | NC     |
| 3   | GND    | 4   | NC     |

#### -键还原按钮 SW4:

| Pin | Signal    | Pin | Signal |
|-----|-----------|-----|--------|
| 1   | ONEKEY_SW | 2   | NC     |
| 3   | GND       | 4   | NC     |

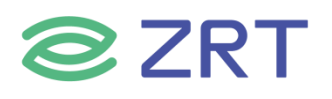

# 第三章 BIOS 程序设置

### BIOS 描述

开机时, BIOS 会对主板上的硬件进行自我诊断,设定硬件时序参数等工作,最后才将系统控制权交给操作系统。 如何正确的设定 BIOS 参数对系统是否稳定的工作及系统是否工作在最佳状态至关重要。

### BIOS 基础操作规范

电脑开机,在完成自我诊断后,屏幕上会显示出如下信息:Del->SETUP,此时您点击一下 Del 键,则 BIOS 在完成 IDE 等设备的侦测后会自动转入 SETUP 设置画面。

- 1. 打开系统电源或重新启动系统,显示器屏幕将出现自我测试的信息:
- 2. 当屏幕中间出现 <sup>\*</sup>Press < Del > to enter setup <sup>"</sup> 提示时,按下 < Del > 键,就可以进入 BIOS 设 定程序。
- 3. 以方向键移动至您要修改的选项,按下<Enter>键即可进入该选项的子画面。
- 4. 使用方向键及 < Enter>键即可修改所选项目的值,按回车键选择 BIOS 选项并修改。
- 5. 任何时侯按下 < Esc > 键即可回到上一画面。

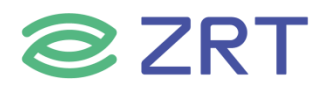

# BIOS 详细参数设置:

# 3.1 Main Screen

The Main screen is the first screen that is displayed when the BIOS Setup is entered.

| BIOS Information<br>BIOS Vendor<br>Core Version<br>Compliancy<br>Project Version<br>Build Date and Time<br>Access Level | American Megatrends<br>5.13<br>UEFI 2.7; PI 1.6<br>ECO50A14<br>10/29/2021 11:16:32<br>Administrator | Choose the system default<br>language                                                             |
|----------------------------------------------------------------------------------------------------|----------------------------------------------------------------------------------------------------|---------------------------------------------------------------------------------------------------|
| Processor Information<br>Intel(R) Core(TM) 17–9700K                                                                     | CPU @ 3.60GHz                                                                                       |                                                                                                   |
| Memory RC Version                                                                                                    | 0.7.1.111                                                                                           |                                                                                                   |
| Total Memory<br>Memory Frequency                                                                                        | 8192 MB<br>2667 MHz                                                                                 | ++: Select Screen                                                                                 |
| System Language                                                                                                    | [English]                                                                                           | Enter: Select<br>+/-: Change Opt.                                                                 |
| System Date<br>System Time                                                                                              | [Wed 01/01/2020]<br>[00:58:15]                                                                      | F1: General Help<br>F2: Previous Values<br>F3: Optimized Defaults<br>F4: Save & Exit<br>ESC: Exit |
| Version 2 20                                                                                                    | 1275 Conucidat (C) 2021 America                                                                     | n Medatrends Thr                                                                                  |

| Setup Item              | Options | Help Text | Comments                                                                                                    |
|-------------------------|---------|-----------|----------------------------------------------------------------------------------------------------|
| <b>BIOS Information</b> |         |           |                                                                                                    |
| BIOS Vendor             |         |           | Displays BIOS vendor.                                                                                                    |
| Core Version            |         |           |                                                                                                    |
| Compliancy              |         |           |                                                                                                    |
| Project Version         |         |           | Displays the current BIOS<br>version:<br>Format: AAAABBC<br>AAAAA = Project name<br>BB = BIOS revision<br>C = Customer number |
| Build Date and Time     |         |           | Displays the current BIOS build date.                                                                                         |

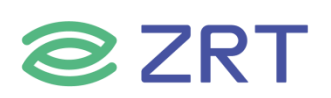

| Setup Item          | Options                     | Help Text                           | Comments                                                                                                    |
|---------------------|-----------------------------|-------------------------------------|----------------------------------------------------------------------------------------------------|
| Access Level        |                             |                                     | Displays password level that<br>setup is running in:<br>Administrator or User. With<br>no passwords set,<br>Administrator is the default<br>mode. |
| Process Information | 1                           | 1                                   |                                                                                                    |
| CPU XXXXX           |                             |                                     | Displays the CPU BrandString installed in the system.                                                                                             |
| Memory Information  |                             |                                     |                                                                                                    |
| Total Memory        |                             |                                     | Displays the total physical<br>memory installed in the<br>system, MB Unit.                                                                        |
| Memory Frequency    |                             |                                     |                                                                                                    |
| System Language     | English                     | Choose the system default language. |                                                                                                    |
| System Date         | [Day of week<br>MM/DD/YYYY] | Set and display the<br>Date.        |                                                                                                    |
| System Time         | [HH:MM:SS]                  | Set and display the<br>Time.        |                                                                                                    |

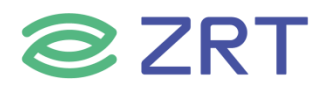

# 3.2 Advanced Screen

The Advanced screen provides an access point to configure several options. On this screen, the user selects the option that is to be configured.

| Aptio Setup Utility – Copyright (C) 2021 Ameri<br>Main Advanced Chipset Security Boot Save & Exit                                                                                                    | ican Megatrends, Inc.                                                                                                    |
|----------------------------------------------------------------------------------------------------|----------------------------------------------------------------------------------------------------|
| <ul> <li>CPU Configuration</li> <li>ACPI Settings</li> <li>Super 10 Configuration</li> <li>Hardware Monitor</li> <li>SATA Configuration</li> <li>USB Configuration</li> <li>CSM Configuration</li> <li>NVMe Configuration</li> <li>NATCHONG Configuration</li> <li>PXE Boot</li> </ul> | CPU Configuration Parameters<br>**: Select Screen<br>14: Select Item<br>Enter: Select<br>*/-: Change Opt.<br>F1: General Help<br>F2: Previous Values<br>F3: Optimized Defaults<br>F4: Save & Exit<br>ESC: Exit |
| Version 2.20.1275. Copyright (C) 2021 America                                                                                                    | an Megatrends, Inc.                                                                                                    |

| Setup Item             | Options | Help Text                           | Comments |
|------------------------|---------|-------------------------------------|----------|
| CPU Configuration      |         | CPU Configuration Parameters.       |          |
| ACPI Settings          |         | System ACPI Parameters.             |          |
| Super IO Configuration |         | System Super IO chip Parameters.    |          |
| Hardware Monitor       |         | Monitor hardware stats.             |          |
| SATA Configuration     |         | SATA Devices Configuration.         |          |
| USB Configuration      |         | USB Configuration Parameters.       |          |
| CSM Configuration      |         | CSM configuration: Enable/Disable,  |          |
|                        |         | Option ROM execution settings, etc. |          |
| NVMe Configuratioin    |         | NVMe Device Options Settings.       |          |
| Watchdog configuration |         | Set System WatchDog Parameters.     |          |
| PXE Boot               |         | Legacy PXE Control.                 |          |

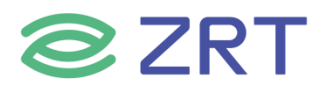

# 3.2.1 CPU Configuration Screen

The CPU Configuration screen allows the user to view the processor information, and to enable or disable processor options. To access this screen from the Main screen, choose *Advanced > CPU Configuration*.

| CPU Configuration                                          |                                                        | To turn on/off the MLC                                |
|------------------------------------------------------------|--------------------------------------------------------|-------------------------------------------------------|
| Type                                                       | Intel(R) Core(TM)<br>17-9700K CPU @ 3.60GHz<br>0x906ED | streamer prefetcher.                                  |
| Speed                                                      | 3600 MHz                                               |                                                       |
| VMX                                                        | Supported                                              |                                                       |
| SMX/TXT                                                    | Supported                                              |                                                       |
| Hardware Prefetcher                                        | [Enabled]                                              |                                                       |
| Adjacent Cache Line Prefetch                               | [Enabled]                                              |                                                       |
| Intel (VMX) Virtualization<br>Technology                   | [Enabled]                                              |                                                       |
| Active Processor Cores<br>• CPU - Power Management Control | [A11]                                                  | ++: Select Screen<br>11: Select Item<br>Enter: Select |
|                                                            |                                                        | +/-: Change Opt.                                      |
|                                                            |                                                        | F1: General Help                                      |
|                                                            |                                                        | F2: Previous Values                                   |
|                                                            |                                                        | F3: Optimized Defaults                                |
|                                                            |                                                        | ESC: Exit                                             |
|                                                            |                                                        |                                                       |
|                                                            |                                                        |                                                       |
|                                                            |                                                        |                                                       |

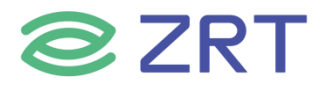

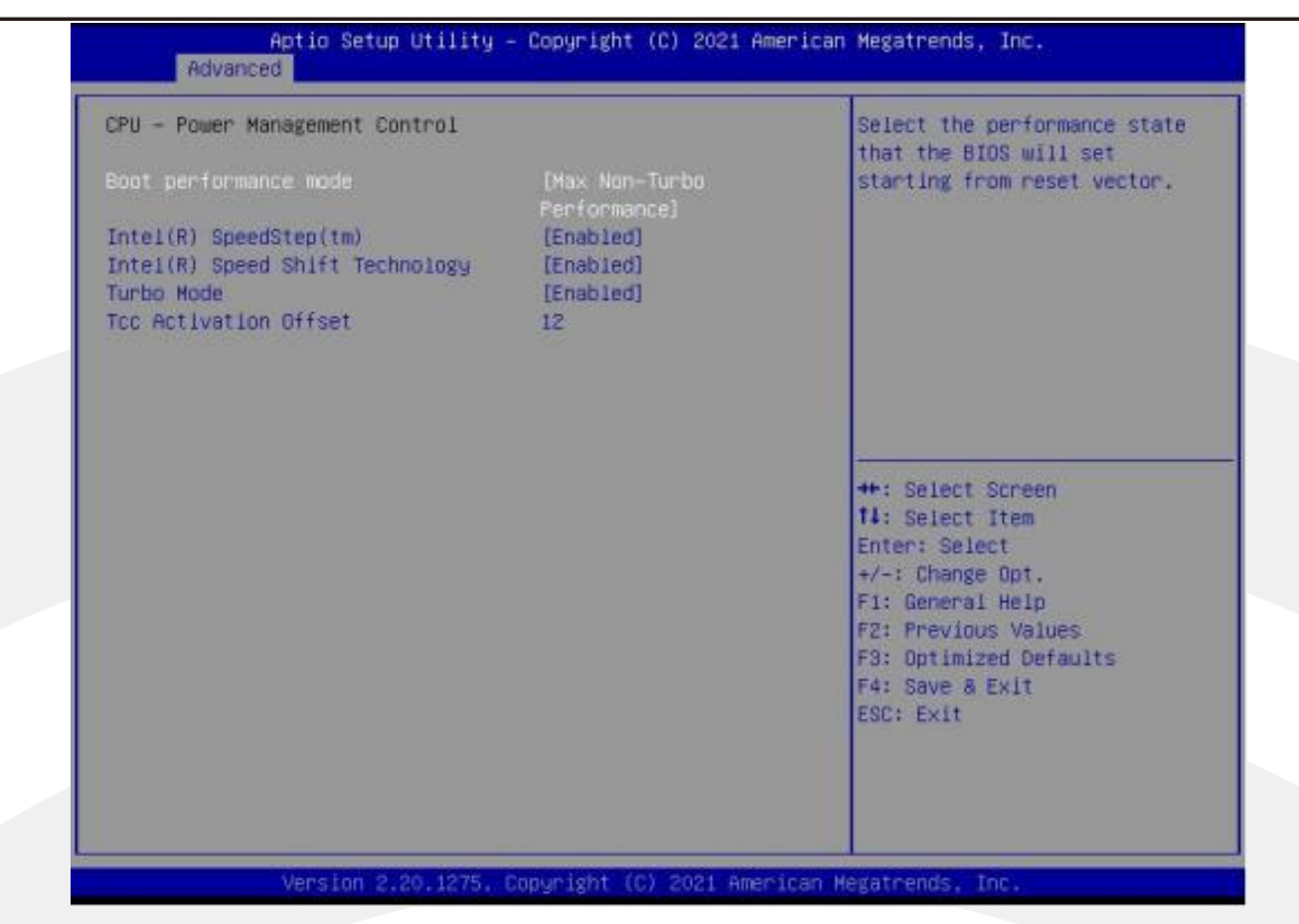

| Setup Item                   | Options  | Help Text                            | Comments |
|------------------------------|----------|--------------------------------------|----------|
| <b>CPU Configuration</b>     | ·        |                                      |          |
| Туре                         |          |                                      |          |
| ID                           |          |                                      |          |
| Speed                        |          |                                      |          |
| VMX                          |          |                                      |          |
| SMX/TXT                      |          |                                      |          |
| Llaudurana Duafatakan        | Enabled  | To turn on/off the MLC streamer      |          |
| Hardware Prefetcher          | Disabled | prefetcher.                          |          |
| Adjacent Casha Line Drefetch | Enabled  | To turn on/off prefetching of        |          |
| Adjacent Cache Line Prefetch | Disabled | adjacent cache lines.                |          |
|                              |          | When enabled, a VMM can utilize      |          |
| Intel(VMX) Virtualization    | Enabled  | the additional hardware capabilities |          |
| Technology                   | Disabled | provided by Vanderpool               |          |
|                              |          | technology.                          |          |
|                              | All      |                                      |          |
| Active Brocessor Cores       | 1        | Number of cores to enable in each    |          |
| Active Flocesser Coles       | 2        | processor package.                   |          |
|                              | 3        |                                      |          |

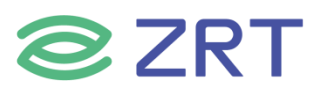

| Setup Item                     | Options                                              | Help Text                                                                             | Comments |  |
|--------------------------------|------------------------------------------------------|---------------------------------------------------------------------------------------|----------|--|
| CPU - Power Management Control |                                                      |                                                                                       |          |  |
| Boot performance mode          | Max Non-Turbo<br>Max battery<br>Turbo<br>Performance | Select the performance state that<br>the BIOS will set starting from reset<br>vector. |          |  |
| Intel® SpeedStep™              | Enabled<br>Disabled                                  | Allows more than two frequency ranges to be supported.                                |          |  |
| Intel® Speed Shift Technology  | Enabled<br>Disabled                                  | Enable/Disable Intel® speed shift technology support.                                 |          |  |
| Turbo Mode                     | Enabled                                              |                                                                                       |          |  |
| Tcc Activation Offset          |                                                      |                                                                                       |          |  |

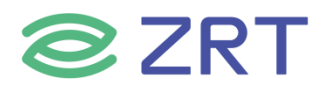

# 3.2.2 ACPI Settings Screen

The ACPI Settings screen allows the user to set the system ACPI parameters. To access this screen from the Main screen, choose *Advanced > ACPI Settings*.

| Aptio Setup<br>Advanced | Utility – Copyright (C) 2021 Americ | an Megatrends, Inc.                                                                                                    |
|-------------------------|-------------------------------------|----------------------------------------------------------------------------------------------------|
| ACPI Settings           |                                     | Select the highest ACPI sleep                                                                                                    |
| ACPI Sleep State        | [S3 (Suspend to RAM)]               | state the system will enter<br>when the SUSPEND button is<br>pressed.                                                                                                    |
|                         |                                     | ++: Select Screen<br>fl: Select Item<br>Enter: Select<br>+/-: Change Opt.<br>F1: General Help<br>F2: Previous Values<br>F3: Optimized Defaults<br>F4: Save & Exit<br>ESC: Exit |
| Version 2.2             | 0.1275. Copyright (C) 2021 American | Megatrends, Inc.                                                                                                    |

| Setup Item       | Options               | Help Text                           | Comments    |
|------------------|-----------------------|-------------------------------------|-------------|
| ACPI Settings    |                       |                                     |             |
|                  | Sucpord Disabled      | Select the highest ACPI sleep state | Sleep       |
| ACPI Sleep State | Suspend Disabled      | the system will enter when the      | supported   |
| ·                | 55 (Suspend to RAIVI) | SUSPEND button is pressed.          | optionally. |

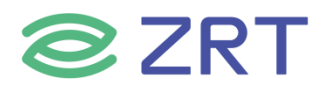

# 3.2.3 Super IO Configuration

The Super IO Configuration screen allows the user to view the super IO information, and to enable or disable super IO options. To access this screen from the Advanced screen, choose *Advanced > Super IO Configuration*.

| Aptio Setup Utility -<br>Advanced                                                                                                    | Copyright (C) 2021 Americar  | Megatrends, Inc.                                                                                                    |
|----------------------------------------------------------------------------------------------------|------------------------------|----------------------------------------------------------------------------------------------------|
| Super IO Configuration                                                                                                    |                              | Set Parameters of Serial Port                                                                                                    |
| Super IO Chip<br>• Serial Port 1 Configuration<br>• Serial Port 2 Configuration<br>• Serial Port 3 Configuration<br>• Serial Port 4 Configuration<br>• Serial Port 5 Configuration<br>• Serial Port 6 Configuration | 178786                       | ++: Select Screen<br>1: Select Item<br>Enter: Select<br>+/-: Change Opt.<br>F1: General Help<br>F2: Previous Values<br>F3: Optimized Defaults<br>F4: Save & Exit<br>ESC: Exit |
| Version 2.20.1275. C                                                                                                    | opyright (C) 2021 American M | legatrends, Inc.                                                                                                    |

| Setup Item                  | Options | Help Text | Comments                                   |
|-----------------------------|---------|-----------|--------------------------------------------|
| Super IO Configuration      |         |           |                                            |
| Serial Port 1 Configuration |         |           | Set Parameters of Serial Port 1<br>(COM1). |
| Serial Port 2 Configuration |         |           | Set Parameters of Serial Port 2<br>(COM2). |
| Serial Port 3 Configuration |         |           | Set Parameters of Serial Port 3 (COM3).    |
| Serial Port 4 Configuration |         |           | Set Parameters of Serial Port 4 (COM4).    |
| Serial Port 5 Configuration |         |           | Set Parameters of Serial Port 5 (COM5).    |
| Serial Port 6 Configuration |         |           | Set Parameters of Serial Port 6 (COM6).    |

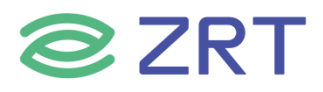

# 3.2.3.1 Serial PortX Configuration

The Super IO Configuration screen allows the user to view the super IO information, and to enable or disable serial port options. To access this screen from the Advanced screen, choose *Advanced-> Super IO Configuration->Serial PortX Configuration*.

| Serial Port 1 Configuration<br>Serial Port<br>Device Settings<br>Change Settings<br>Device Mode | [Enabled]<br>IO=3F8h; IRQ=4;                    | Change the Serial Port mode.                                                                                                    |
|-------------------------------------------------------------------------------------------------|-------------------------------------------------|----------------------------------------------------------------------------------------------------|
| Serial Port<br>Device Settings<br>Change Settings<br>Device Mode                                | [Enabled]<br>IO=3F8h; IRQ=4;                    |                                                                                                    |
| Change Settings<br>Device Mode                                                                  |                                                 |                                                                                                    |
|                                                                                                 | [Auto]<br>[232 Mode]                            |                                                                                                    |
|                                                                                                 | Device Mode<br>422 Mode<br>232 Mode<br>485 Mode | <pre>++: Select Screen tl: Select Item Enter: Select +/-: Change Opt. F1: General Help F2: Previous Values F3: Optimized Defaults F4: Save &amp; Exit ESC: Exit</pre> |

| Setup Item               | Options                                                                                                    | Help Text                                             | Comments |
|--------------------------|----------------------------------------------------------------------------------------------------|-------------------------------------------------------|----------|
| Serial Port 1 Configurat | tion                                                                                                    |                                                       |          |
| Serial Port              | Enabled<br>Disabled                                                                                                    | Enable or Disable<br>Serial Port (COM).               |          |
| Device Settings          |                                                                                                    |                                                       |          |
| Change Settings          | Auto<br>IO=3F8h; IRQ=4<br>IO=3F8h;<br>IRQ=3,4,5,6,7,9,10,11,12<br>IO=2F8h;<br>IRQ=3,4,5,6,7,9,10,11,12<br>IO=3E8h;<br>IRQ=3,4,5,6,7,9,10,11,12<br>IO=2E8h;<br>IRQ=3,4,5,6,7,9,10,11,12 | Select an optimal<br>settings for Super IO<br>Device. |          |

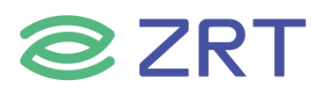

| Setup Item  | Options                          | Help Text | Comments                                                      |
|-------------|----------------------------------|-----------|---------------------------------------------------------------|
| Device Mode | 422 Mode<br>232 Mode<br>485 Mode |           | Com1-2 support<br>422/232/485.<br>com3-6 support 232<br>only. |

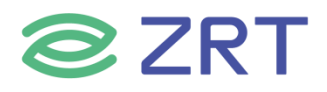

# 3.2.4 Hardware Monitor

The hardware monitor screen allows the user to view the hardware information. To access this screen from the Advanced screen, choose *Advanced-> Hardware Monitor*.

| MART FAN Control               |                     | MXMO FAN1 Configration |
|--------------------------------|---------------------|------------------------|
| PU FAN1 Mode Setting           | [Automatic mode]    |                        |
| CPU Temperature Limit of OFF   | 30                  |                        |
| CPU Temperature Limit of Start | 35                  |                        |
| CPU Fan1 Start PWM             | 120                 |                        |
| CPU Slope PWM                  | [3]                 |                        |
| IXM1 FAN1 Mode Setting         | [PWM Manually mode] |                        |
| MXM1 FAN1 PWM Control          | 180                 |                        |
| c Health Status                |                     |                        |
| PU temperature                 | : +45 °c            |                        |
| YS temperature                 | : +24 °c            |                        |
| PU_FAN1 Speed                  | : N/A               | ↔+: Select Screen      |
| IXM0_FAN1 Speed                | : N/A               | 14: Select Item        |
| IXM1_FAN1 Speed                | : 5443 RPM          | Enter: Select          |
| CORE                           | : +1.089 V          | +/-: Change Opt.       |
| /IN1                           | : +1.223 V          | F1: General Help       |
| /IN2                           | : +12.078 V         | F2: Previous Values    |
| /IN3                           | : +5.060 V          | F3: Optimized Defaults |
| /IN4                           | : +3.332 V          | F4: Save & Exit        |
| DAT                            | : +3.036 V          | ESC: Exit              |

| Setup Item               | Options        | Help Text            | Comments             |
|--------------------------|----------------|----------------------|----------------------|
| Hardware Monitor         |                | '                    |                      |
| SMART FAN Control        |                |                      |                      |
|                          |                |                      | When Manual mode     |
| CPUL Fan1 Mode Setting   | Automatic mode | CPU Fan control mode | selected, Manual PWM |
| CPO Faill Mode Setting   | Manual mode    | select.              | Setting shows to set |
|                          |                |                      | FAN PWM Duty.        |
| CPU temperature Limit of |                |                      |                      |
| OFF                      |                |                      |                      |
| CPU temperature Limit of |                |                      |                      |
| Start                    |                |                      |                      |
| CPU Fan1 Start PWM       |                |                      |                      |
| CPU Slope PWM            |                |                      |                      |
|                          |                |                      | When Manual mode     |
| MYM1 Fap1 Made Setting   | Automatic mode | SYS Fan control mode | selected, Manual PWM |
| MAMIT Farit Mode Setting | Manual mode    | select.              | Setting shows to set |
|                          |                |                      | FAN PWM Duty.        |
| MXM1 Fan1 PWM Control    |                |                      |                      |
| PC Health Status         |                |                      |                      |

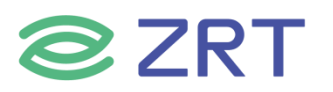

| Setup Item      | Options | Help Text                         | Comments                                                                                                    |
|-----------------|---------|-----------------------------------|----------------------------------------------------------------------------------------------------|
| CPU temperature |         | Shows Current CPU<br>temperature. | NOTE1:Sometimes not<br>the actual temperature<br>value, just indicates<br>temperature tolerance<br>limitation. |
| SYS temperature |         |                                   |                                                                                                    |
| CPU Fan1 Speed  |         |                                   |                                                                                                    |
| MXM0_FAN1 Speed |         |                                   |                                                                                                    |
| MXM1_FAN1 Speed |         |                                   |                                                                                                    |
| Vcore           |         |                                   |                                                                                                    |
| VINN1           |         |                                   | HW Information.                                                                                                |
| VINN2           |         |                                   |                                                                                                    |
| VINN3           |         |                                   |                                                                                                    |
| VINN4           |         |                                   |                                                                                                    |
| VBAT            |         |                                   |                                                                                                    |

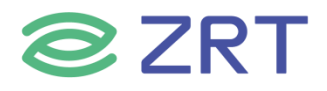

# **3.2.5 SATA Configuration**

The SATA Configuration screen allows the user to view the SATA Controller information, and to enable or disable SATA Controller options. To access this screen from the Main screen, choose *Advanced* > *SATA Configuration*.

| SATA Configuration                                          |                                   | Enable/Disable SATA Device.                                                                                                    |
|-------------------------------------------------------------|-----------------------------------|----------------------------------------------------------------------------------------------------|
| SATA Controller(s)<br>SATA Mode Selection<br>SATA Test Mode | [Enabled]<br>[AHCI]<br>[Disabled] |                                                                                                    |
| Serial ATA Port 1                                           |                                   |                                                                                                    |
| Empty                                                       |                                   |                                                                                                    |
| Software Preserve                                           | Unknown                           |                                                                                                    |
| Secial ATA Port 2                                           | (cnao teo)                        |                                                                                                    |
| Emotu                                                       |                                   |                                                                                                    |
| Software Preserve                                           | Unknown                           |                                                                                                    |
| Port 2                                                      | [Enabled]                         | ++: Select Screen<br>11: Select Item<br>Enter: Select<br>+/-: Change Opt.<br>F1: General Help<br>F2: Previous Values<br>F3: Optimized Defaults<br>F4: Save & Exit<br>ESC: Exit |

| Setup Item                    | Options   | Help Text             |     | Comments          |
|-------------------------------|-----------|-----------------------|-----|-------------------|
| SATA Configuration            |           |                       |     |                   |
| SATA Controller(s) Ena<br>Dis | Enabled   | Enable / Disable SATA |     |                   |
|                               | Disabled  | Device.               |     |                   |
| SATA Mode Selection           | AHCI Mode | Select AHCI.          |     |                   |
| SATA Test Mode                | Disabled  |                       |     |                   |
| Serial ATA Port 1             |           |                       | Shc | w HDD information |
| Serial ATA Port 2             |           |                       | con | nected.           |

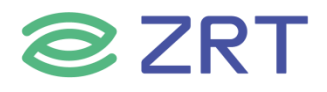

# **3.2.6 USB Configuration**

The USB Configuration screen allows the user to view the USB Configuration information, and to enable or disable options. To access this screen from the Main screen, choose *Advanced* > *USB Configuration*.

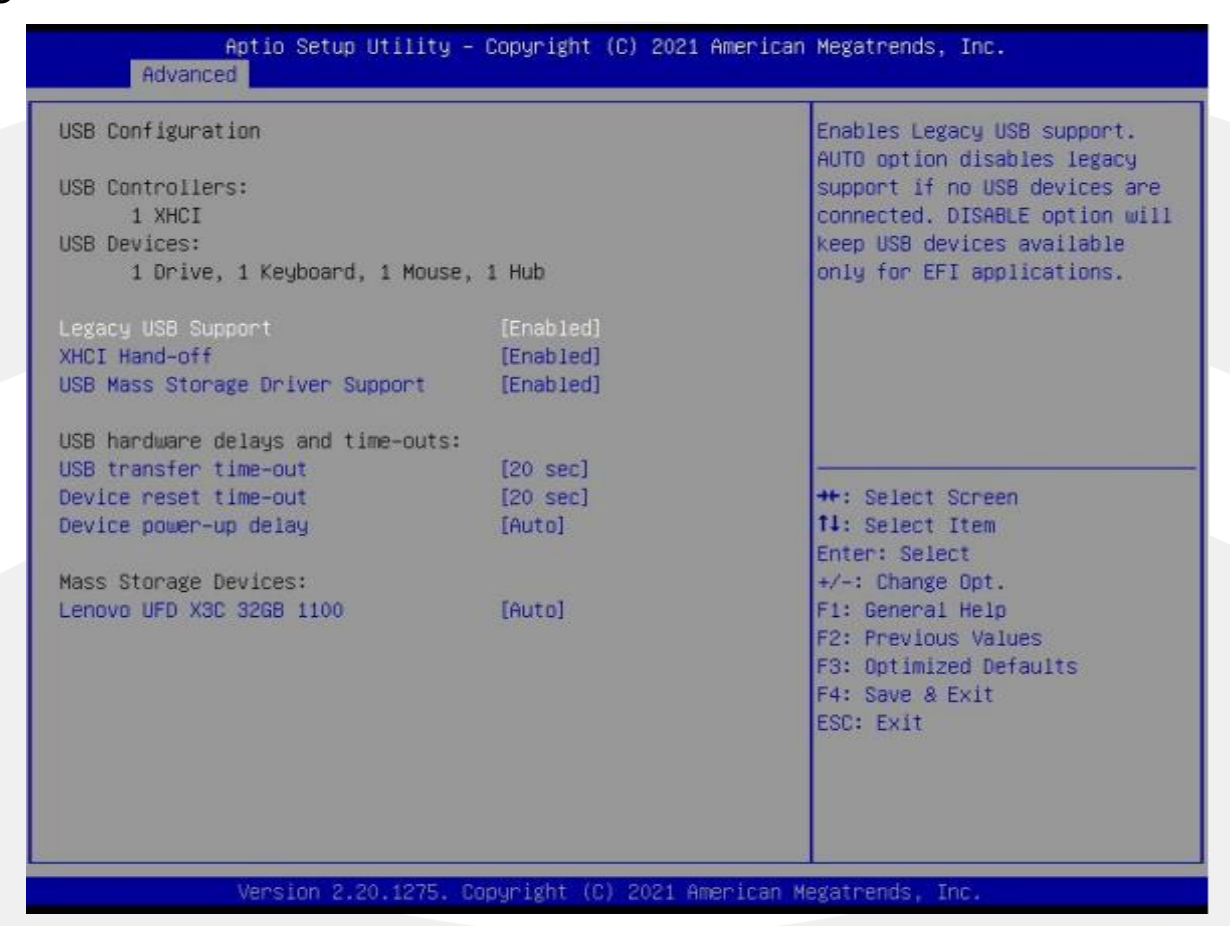

| Setup Item                  | Options                            | Help Text                                                                                                    | Comments |
|-----------------------------|------------------------------------|----------------------------------------------------------------------------------------------------|----------|
| USB Configuration           |                                    |                                                                                                    |          |
| Legacy USB Support          | Enabled<br>Disabled                | Enables Legacy USB support. AUTO option<br>disables legacy support if no USB devices<br>are connected. DISABLE option will keep<br>USB devices available only for EFI<br>applications. |          |
| XHCI Hand-off               | Enabled<br>Disabled                | This is a workaround for OSes without<br>XHCI hand-off support. The XHCI<br>ownership change should be claimed by<br>XHCI driver.                                                      |          |
| USB MASS Storage Driver     | Enabled                            | Enable/Disable USB Mass Storage Driver                                                                                                    |          |
| Support                     | Disabled                           | Support.                                                                                                    |          |
| USB hardware delays and tir | ne-outs:                           |                                                                                                    |          |
| USB transfer time-out       | 1 sec<br>5 sec<br>10 sec<br>20 sec | The time-out value for Control, Bulk, and<br>Interrupt transfers.                                                                                                    |          |

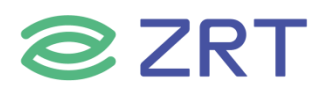

| Setup Item            | Options                            | Help Text                                                                                                    | Comments |
|-----------------------|------------------------------------|----------------------------------------------------------------------------------------------------|----------|
| Device reset time-out | 1 sec<br>5 sec<br>10 sec<br>20 sec | USB mass storage device Start Unit command time-out.                                                                                                    |          |
| Device power-up delay | Auto<br>Manual                     | Maximum time the device will take before<br>it properly reports itself to the Host<br>Controller. ' auto' uses default value:<br>for a Root port it is 100ms,for a Hub port<br>the delay is taken from Hub descriptor. |          |

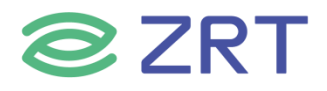

# 3.2.7 CSM Configuration

The CSM Configuration screen allows the user to view the CSM information, and to enable or disable CSM options. To access this screen from the Main screen, choose *Advanced > CSM Configuration*.

| Compatibility Support Module                     | Configuration                                | Enable/Disable CSM Support.                                                                                                    |
|--------------------------------------------------|----------------------------------------------|----------------------------------------------------------------------------------------------------|
| CSM Support                                      | [Enabled]                                    |                                                                                                    |
| Boot option filter                               | [UEFI and Legacy]                            |                                                                                                    |
| Option ROM execution                             |                                              |                                                                                                    |
| Network<br>Storage<br>Video<br>Other PCI devices | (Legacy)<br>(Legacy)<br>[Legacy]<br>[Legacy] |                                                                                                    |
|                                                  |                                              | <pre>++: Select Screen f1: Select Item Enter: Select +/-: Change Opt. F1: General Help F2: Previous Values F3: Optimized Defaults F4: Save &amp; Exit</pre> |

| Setup Item                  | Options                                     | Help Text                                               | Comments |
|-----------------------------|---------------------------------------------|---------------------------------------------------------|----------|
| CSM Configuration           |                                             |                                                         |          |
| CSM Support                 | Enabled<br>Disabled                         | Enable / Disable CSM support.                           |          |
| Boot option filter          | UEFI and Legacy<br>Legacy only<br>UEFI only | This option control Legacy/UEFI<br>ROMs priority.       |          |
| <b>Option ROM execution</b> | · · ·                                       |                                                         |          |
| Network                     | Legacy<br>UEFI<br>Do not lunch              | Control the execution of UEFI and Legacy PXE OpROM.     |          |
| Storage                     | Legacy<br>UEFI<br>Do not lunch              | Control the execution of UEFI and Legacy Storage OpROM. |          |
| Video                       | Legacy<br>UEFI<br>Do not lunch              | Control the execution of UEFI and Legacy video OpROM.   |          |

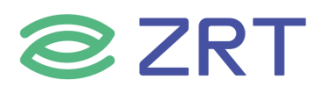

| Setup Item        | Options        | Help Text                                                | Comments |
|-------------------|----------------|----------------------------------------------------------|----------|
| Other PCI devices | Legacy<br>UEFI | Determines OpROM execution policy for devices other than |          |
|                   | Do not lunch   | Network, Storage or video.                               |          |

# 3.2.8 NVMe Configuration

The NVMe Configuration screen allows the user to view the NVMe device information. To access this screen from the Main screen, choose *Advanced* > *NVMe Configuration*.

| Aptio Setup Utility – Copyright (C) 2021 American<br>Advanced | Megatrends, Inc.                                                                                                    |
|---------------------------------------------------------------|----------------------------------------------------------------------------------------------------|
| NVMe Configuration                                            |                                                                                                    |
| No NVME Device Found                                          |                                                                                                    |
|                                                               | <pre>#*: Select Screen 11: Select Item Enter: Select +/-: Change Opt. F1: General Help F2: Previous Values F3: Optimized Defaults F4: Save &amp; Exit ESC: Exit</pre> |
| Version 2.20.1275. Copyright (C) 2021 American Me             | gatrends, Inc.                                                                                                    |

| Setup Item         | Options | Help Text | Comments               |
|--------------------|---------|-----------|------------------------|
| NVMe Configuration |         |           |                        |
| Controllor 0       |         |           | Show NVMe device       |
| Controller U       |         |           | information connected. |

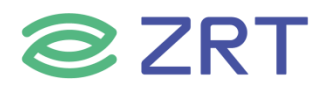

# 3.2.9 Watchdog Configuration

The Watchdog Configuration screen allows the user to Set System WatchDog Parameters. To access this screen from the Main screen, choose *Advanced* > *Watchdog Configuration*.

| Aptio Setur<br>Advanced                             | o Utility – Copyright (C) 2021 Am | erican Megatrends, Inc.                                                                                                    |
|-----------------------------------------------------|-----------------------------------|----------------------------------------------------------------------------------------------------|
| Advanced<br>WatchDog Parameters<br>WatchDog Control | [Disabled]                        | WatchDog function<br>++: Select Screen<br>fl: Select Item<br>Enter: Select<br>+/-: Change Opt.<br>F1: General Help<br>F2: Previous Values<br>F3: Optimized Defaults<br>F4: Save & Exit<br>ESC: Exit |
| Version 2.                                          | .20.1275. Copyright (C) 2021 Amer | ican Megatrends, Inc.                                                                                                    |

| Setup Item             | Options             | Help Text | Comments                                                 |
|------------------------|---------------------|-----------|----------------------------------------------------------|
| Watchdog Parameters    |                     |           |                                                          |
| WatchDog Control       | Disabled<br>Enabled |           | WatchDog function.                                       |
| WatchDog Count Mode    | Minute<br>Second    |           | WatchDog Count Mode Selection.                           |
| WatchDog TimeOut Value | 1                   |           | Fill WatchDog TimeOut (0~255),0 means function disabled. |

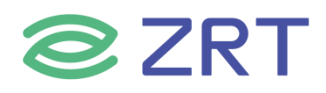

# 3.2.10 PXE Boot

The PXE Boot screen allows the user to Enable or Disable Boot Option for Legacy Network Devices. To access this screen from the Main screen, choose *Advanced > PXE Boot*.

| Aptio Setup<br>Advanced                                    | Utility – Copyright (C) 2021 Ame  | erican Megatrends, Inc.                                      |
|------------------------------------------------------------|-----------------------------------|--------------------------------------------------------------|
| PXE Boot<br>Launch LAN1 PXE OpROM<br>Launch LAN2 PXE OpROM | [Disabled]<br>[Disabled]          | Enable or Disable Boot Option<br>for Legacy Network Devices. |
| Version 2.1                                                | 20.1275. Copyright (C) 2021 Ameri | ican Megatrends, Inc.                                        |

| Setup Item            | Options             | Help Text | Comments                    |
|-----------------------|---------------------|-----------|-----------------------------|
| PXE Boot&LVDS Panel   |                     |           |                             |
| Launch LAN1 PXE OpROM | Disabled<br>Enabled |           | Legacy PXE Support Control. |
| Launch LAN2 PXE OpROM | Disabled<br>Enabled |           | Legacy PXE Support Control. |

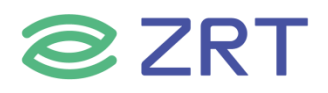

# 3.3 Chipset Screen

The Chipset screen provides an access point to configure SA Configuration and PCH-IO configuration. To access this screen from the Main screen, press the right arrow until the Chipset screen is chosen.

| Aptio Setup Utility – Copyright (C) 2021 American<br>Main Advanced <mark>Chipset</mark> Security Boot Save & Exit | n Megatrends, Inc.                                                                                                    |
|----------------------------------------------------------------------------------------------------|----------------------------------------------------------------------------------------------------|
| <ul> <li>System Agent (SA) Configuration</li> <li>POH-IO Configuration</li> </ul>                                 | System Agent (SA) Parameters<br>++: Select Screen<br>14: Select Item<br>Enter: Select<br>+/-: Change Opt.<br>F1: General Help<br>F2: Previous Values<br>F3: Optimized Defaults<br>F4: Save & Exit<br>ESC: Exit |
| Version 2.20.1275. Copyright (C) 2021 American (                                                                  | Megatrends, Inc.                                                                                                    |

| Setup Item                      | Options | Help Text                     | Comments |
|---------------------------------|---------|-------------------------------|----------|
| Chipset Screen                  |         |                               |          |
| System Agent (SA) Configuration |         | System Agent (SA) Parameters. |          |
| PCH-IO Configuration            |         | PCH Parameters.               |          |

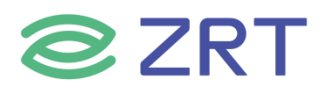

# 3.3.1 System Agent (SA) Configuration

The North Bridge Screen allows user to set NB chipset configuration. To access this screen, form the Main screen, choose *Chipset> System Agent (SA) Configuration*.

| System Agent (SA) Configurat                                                                                                    | ion                                                                                                    | Memory Configuration Parameters                                                                                                    |
|----------------------------------------------------------------------------------------------------|----------------------------------------------------------------------------------------------------|----------------------------------------------------------------------------------------------------|
| SA PCIE Code Version<br>VT-d                                                                                                    | 7.0.108.64<br>Supported                                                                                               |                                                                                                    |
| Memory Configuration<br>Graphics Configuration<br>PEG Port Configuration                                                                                                    |                                                                                                    |                                                                                                    |
|                                                                                                    |                                                                                                    |                                                                                                    |
|                                                                                                    |                                                                                                    | <pre>**: Select Screen f1: Select Item Enter: Select +/-: Change Opt. F1: General Help F2: Previous Values F3: Optimized Defaults F4: Save &amp; Exit ESC: Exit</pre>    |
|                                                                                                    |                                                                                                    | and a second second                                                                                                    |
|                                                                                                    |                                                                                                    |                                                                                                    |
| Version 2.20.                                                                                                    | 1275. Copyright (C) 2021 Am                                                                                           | erican Megatrends, Inc.                                                                                                    |
| Version 2.20.                                                                                                    | 1275. Copyright (C) 2021 Am                                                                                           | enican Megatrends, Inc.                                                                                                    |
| Version 2.20.<br>Aptio Setup Ut                                                                                                    | 1275. Copyright (C) 2021 Am<br>ility – Copyright (C) 2021                                                             | erican Megatrends, Inc.<br>American Megatrends, Inc.                                                                                                    |
| Version 2.20.<br>Aptio Setup Ut<br>Chipset<br>Graphics Configuration                                                                                                    | 1275. Copyright (C) 2021 Am<br>ility – Copyright (C) 2021                                                             | erican Megatrends, Inc.<br>American Megatrends, Inc.<br>Select which of IGFX/PEG/PCI                                                                                     |
| Version 2.20.<br>Aptio Setup Ut<br>Chipset<br>Graphics Configuration<br>Primary Display<br>Internal Graphics<br>GTT Size<br>Aperture Size<br>DVMT Pre-Allocated<br>DVMT Total Gfx Mem | 1275. Copyright (C) 2021 Am<br>illty – Copyright (C) 2021<br>[Auto]<br>[Auto]<br>[8M8]<br>[256MB]<br>[32M]<br>[MAX]   | enican Megatrends, Inc.<br>American Megatrends, Inc.<br>Select which of IGFX/PEG/PCI<br>Graphics device should be<br>Primary Display Or select SG<br>for Switchable Gfx. |
| Version 2.20.<br>Aptio Setup Ut<br>Chipset<br>Graphics Configuration<br>Primary Display<br>Internal Graphics<br>GTT Size<br>Aperture Size<br>DVMT Pre-Allocated<br>DVMT Total Gfx Mem | 1275. Copyright (C) 2021 Am<br>ility - Copyright (C) 2021 (<br>[Auto]<br>[Auto]<br>[BHB]<br>[255MB]<br>[32M]<br>[MAX] | enican Megatrends, Inc.<br>American Megatrends, Inc.<br>Select which of IGFX/PEG/PCI<br>Graphics device should be<br>Primary Display Or select SG<br>for Switchable Gfx. |

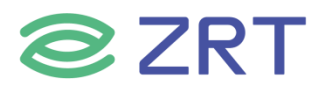

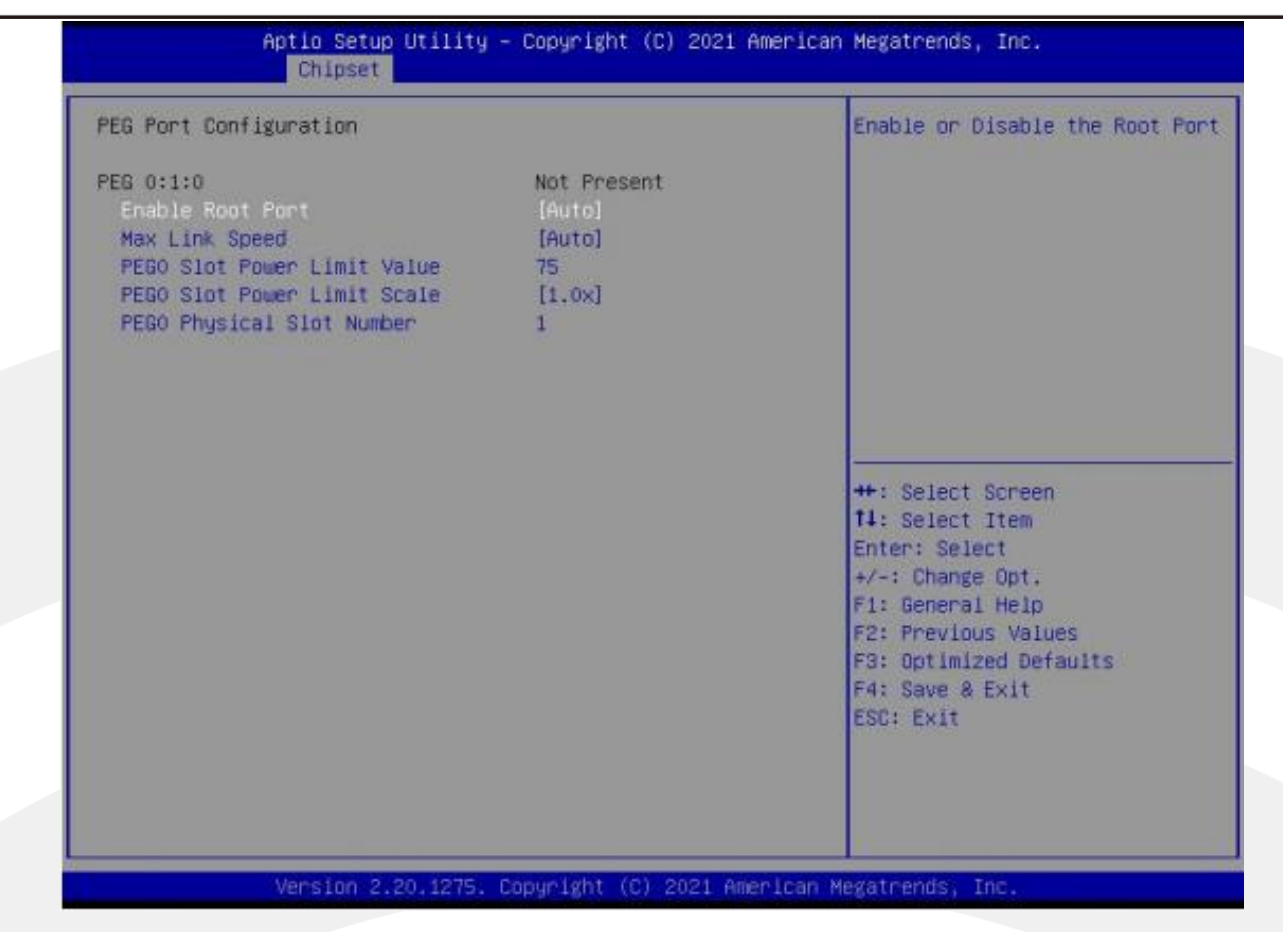

| Setup Item                | Options                                     | Help Text                                                                                                    | Comments               |
|---------------------------|---------------------------------------------|----------------------------------------------------------------------------------------------------|------------------------|
| System Agent (SA) Configu | ration                                      |                                                                                                    |                        |
| Memory Configuration      |                                             |                                                                                                    |                        |
| Memory Information        |                                             | Show Memory information.                                                                                                    | Memory<br>Information. |
| Graphics Configuration    |                                             |                                                                                                    |                        |
| Primary Display           | Auto                                        |                                                                                                    |                        |
| Internal Graphics         | Auto<br>Disabled<br>Enabled                 | Keep IGFX enabled based on the setup options.                                                                                                    | Internal<br>Graphics.  |
| GTT Size                  | 2MB<br>4MB<br>8MB                           | Select the GTT Size.                                                                                                    | GTT Size.              |
| Aperture Size             | 128MB<br>256MB<br>512MB<br>1024MB<br>2048MB | Select the Aperture Size. Note: Above 4GB<br>MMIO BIOS assignment is automatically<br>enabled when selecting 2048MB aperture.<br>To use this feature, please disable CSM<br>Support. | Aperture<br>Size.      |
| DVMT Pre-Allocated        | 32M                                         |                                                                                                    |                        |
| DVMT Total Gfx Mem        | 128M<br>256M<br>MAX                         | Select DVMT5.0 Total Graphic Memory size used by the Internal Graphics Device.                                                                                                    | DVMT Total<br>Gfx Mem. |
| PEG Port Configuration    |                                             |                                                                                                    |                        |

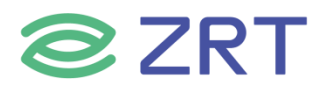

| Setup Item                | Options          | Help Text                                                                          | Comments |
|---------------------------|------------------|------------------------------------------------------------------------------------|----------|
| Primary IGFX Boot Display | VBIOS<br>Default | Select the Video Device which will be activated during POST. This has no effect if |          |
|                           | EFP LFP          | external graphics present.                                                         |          |

# 3.3.2 PCH-IO Configuration

The South Bridge Screen allows user to set SB chipset configuration. To access this screen form the Main screen, choose *Chipset> PCH-IO Configuration*.

| CH-IO Configuration     |                         | Control Detection of the                                                                                                    |
|-------------------------|-------------------------|----------------------------------------------------------------------------------------------------|
| 0 Audio<br>C Power loss | (Enabled)<br>[Power On] | Disabled = MDA will be<br>unconditionally disabled<br>Enabled = MDA will be<br>unconditionally enabled.                                                               |
|                         |                         | <pre>++: Select Screen f4: Select Item Enter: Select +/-: Change Opt. F1: General Help F2: Previous Values F3: Optimized Defaults F4: Save &amp; Exit ESC: Exit</pre> |

| Setup Item           | Options   | Help Text                           | Comments |
|----------------------|-----------|-------------------------------------|----------|
| PCH-IO Configuration |           |                                     |          |
| HD Audio             | Enabled   |                                     |          |
| AC Dower Loss        | Power off | Select AC power state when power    |          |
| AC POWEI LUSS        | Power on  | is re-applied after a power failure |          |

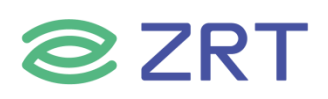

# 3.4 Security

To access this screen form the Main screen, choose *Security*.

| Aptio Setup Ut<br>Main Advanced Chipset <mark>Se</mark>                                                                                                    | ility — Copyright (C) 2021 Ame<br>curity Boot Save & Exit                                                              | rican Megatrends, Inc.                                                                                                    |
|----------------------------------------------------------------------------------------------------|----------------------------------------------------------------------------------------------------|----------------------------------------------------------------------------------------------------|
| Password Description<br>If ONLY the Administrator's<br>then this only limits access<br>only asked for when entering<br>If ONLY the User's password<br>is a power on password and m<br>boot or enter Setup. In Setu<br>have Administrator rights.<br>The password length must be<br>in the following range:<br>Minimum length<br>Maximum length | password is set,<br>to Setup and is<br>Setup.<br>is set, then this<br>wast be entered to<br>p the User will<br>3<br>20 | Set Administrator Password                                                                                                    |
| Administrator Password<br>User Password                                                                                                    |                                                                                                    | ++: Select Screen<br>11: Select Item<br>Enter: Select<br>+/-: Change Opt.<br>F1: General Help<br>F2: Previous Values<br>F3: Optimized Defaults<br>F4: Save & Exit<br>ESC: Exit |

| Setup Item             | Options | Help Text                   | Comments |
|------------------------|---------|-----------------------------|----------|
| Security               |         |                             |          |
| Administrator Password |         | Set Administrator Password. |          |
| User Password          |         | Set User Password.          |          |

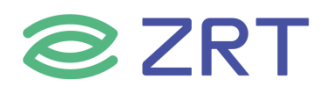

# 3.5 Boot Screen

The Boot screen displays any bootable media encountered during POST, and allows the user to configure desired boot device. To access this screen from the Main screen, choose *Boot*.

| Aptio Setup Util<br>Main Advanced Chipset Secu                                   | ity – Copyright (C) 2021 Ameri<br>rity <mark>Boot</mark> Save & Exit | .can Megatrends, Inc.                                                                                |
|----------------------------------------------------------------------------------|----------------------------------------------------------------------|----------------------------------------------------------------------------------------------------|
| Boot Configuration<br>Setup Promot Timeout<br>Bootup NumLock State<br>Quiet Boot | <mark>1</mark><br>[Off]<br>[Disabled]                                | Number of seconds to wait for<br>setup activation key.<br>65535(0xFFFF) means indefinite<br>waiting. |
| Boot Option Priorities<br>Boot Option #1<br>Fast Boot                            | [UEFI: Built-in EFI<br>Shell]<br>[Disabled]                          |                                                                                                    |
|                                                                                  |                                                                      | ++: Select Screen<br>f4: Select Item<br>Enter: Select<br>+/-: Change Opt.                            |
|                                                                                  |                                                                      | Fi: General Help<br>F2: Previous Values<br>F3: Optimized Defaults<br>F4: Save & Exit<br>ESC: Exit    |
| Version 2.20.12                                                                  | 75. Copyright (C) 2021 America                                       | n Megatrends, Inc.                                                                                   |

| Setup Item                    | Options             | Help Text                                                                                           | Comments                                                                   |  |  |  |
|-------------------------------|---------------------|----------------------------------------------------------------------------------------------------|----------------------------------------------------------------------------|--|--|--|
| <b>Boot Configuration</b>     | Boot Configuration  |                                                                                                    |                                                                            |  |  |  |
| Setup Prompt Timeout          | 1~65535             | Number of seconds to wait<br>for setup activation<br>key.65535(0xFFFF) means<br>indefinite waiting. |                                                                            |  |  |  |
| Bootup NumLock State          | On<br>off           | Select the keyboard Number state.                                                                   |                                                                            |  |  |  |
| Quiet Boot                    | Disabled<br>Enabled | Enables or disables Quiet<br>Boot option.                                                           |                                                                            |  |  |  |
| <b>Boot Option Priorities</b> |                     |                                                                                                    |                                                                            |  |  |  |
| Boot Option #1                |                     | Sets the system boot order.                                                                         | Nota : Chawad Whan boat                                                    |  |  |  |
| Boot Option #2                |                     | Sets the system boot order.                                                                         | Note · Showed when boot                                                    |  |  |  |
| Boot Option #3                |                     | Sets the system boot order.                                                                         | devices existed.                                                           |  |  |  |
| Fast Boot                     | Disabled            |                                                                                                    |                                                                            |  |  |  |
| Hard Drive BBS Priorities     |                     | Set the order of the legacy devices in this group.                                                  | Set boot order in each<br>group of the same kind,<br>such as HDD, network. |  |  |  |

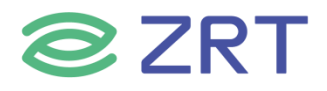

## 3.6 Save & Exit Screen

The Save & Exit screen allows the user to choose whether to save or discard the configuration changes made on the other screens. It also allows the user to restore the server to the factory defaults or to save or restore them to set of user-defined default values.

| Aptio Setup Ut<br>Main Advanced Chipset Se                                                                                                    | .ity – Copyright (C) 2021 American Mega<br>rity_Boot_Save & Exit                     | trends, Inc.                                                                                                    |
|----------------------------------------------------------------------------------------------------|--------------------------------------------------------------------------------------|----------------------------------------------------------------------------------------------------|
| Save Options<br>Save Changes and Exit<br>Discard Changes and Exit<br>Save Changes and Reset<br>Discard Changes and Reset<br>Save Changes<br>Discard Changes<br>Default Options<br>Restore Defaults<br>Save as User Defaults<br>Restore User Defaults<br>Boot Override<br>UEFI: Built-in EFI Shell | ++: S<br>++: S<br>14: S<br>Enter<br>+/-:<br>F1: C<br>F2: f<br>F3: C<br>F4: S<br>ESC: | system setup after saving<br>changes.<br>Select Screen<br>Select Item<br>r: Select<br>Change Opt.<br>General Help<br>Previous Values<br>Optimized Defaults<br>Save & Exit<br>Exit |
| Version 2.20.                                                                                                    | 275. Convright (C) 2021 American Megatre                                             | ends Inc                                                                                                    |

| Setup Item                | Options | Help Text                                                | Comments                                  |  |
|---------------------------|---------|----------------------------------------------------------|-------------------------------------------|--|
| Save & Exit Screen        |         |                                                          |                                           |  |
| Save Changes and Exit     |         | Exit system setup after saving the changes.              |                                           |  |
| Discard Changes and Exit  |         | Exit system setup without saving any changes.            | User is prompted for confirmation only if |  |
| Save Changes and Reset    |         | Reset the system after saving the changes.               | any of the setup fields were modified.    |  |
| Discard Changes and Reset |         | Reset system setup without saving and changes.           |                                           |  |
| Save Changes              |         | Save Changes done so far to any of the setup options.    |                                           |  |
| Discard Changes           |         | Discard Changes done so far to any or the setup options. |                                           |  |
| Default Options           |         |                                                          |                                           |  |
| Restore Defaults          |         | Restore/Load Default values for all the setup options.   |                                           |  |

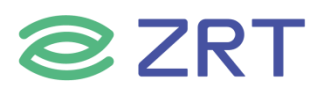

| Setup Item                 | Options | Help Text                                           | Comments                                 |  |
|----------------------------|---------|-----------------------------------------------------|------------------------------------------|--|
| Save as User Defaults      |         | Save the changes done so far as User Defaults.      |                                          |  |
| Restore User Defaults      |         | Restore the User Defaults to all the setup options. |                                          |  |
| Boot Override              |         |                                                     |                                          |  |
| Shows the Device can boot. |         |                                                     | Note : Showed When boot devices existed. |  |

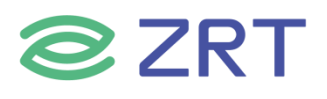

# 附录

#### 术语表

#### ACPI 高级配置和电源管理

ACPI 规范允许操作系统控制计算机及其附加设备的大部份电能。

#### BIOS 基本输入/输出系统

是在 PC 中包含所有的输入/输出控制代码界面的软件。它在系统启动时进行硬件检测,开始操作系统的运作,在操作系统和硬件之间提供一个界面。BIOS 是存储在一个只读存储器芯片内。

#### BUS 总线

在计算机系统中,不同部件之间交换数据的通道,是一组硬件线路。我们所指的 BUS 通常是 CPU 和主内存元件内 部的局部线路。

#### Chipset 芯片组

是为执行一个或多个相关功能而设计的集成芯片。我们指的是由南桥和北桥组成的系统级芯片组,他决定了主板的 架构和主要功能。

#### CMOS 互补金属

氧化物半导体。是一种被广泛应用的半导体类型。它具有高速、低功耗的特点。我们指的 CMOS 是在主板上的 CMOS RAM 中预留的一部份空间,用来保存日期、时间、系统信息和系统参数设定信息等。

#### COM 串口

一种通用的串行通信接口,一般采用标准 DB9 公头接口连接方式。

#### DIMM 双列直插式内存模块

是一个带有内存芯片组的小电路板。提供 64bit 的内存总线宽度。

#### DRAM 动态随机存取存储器

是一个普通计算机的通用内存类型。通常用一个晶体管和一个电容来存储一个位。随着技术的发展, DRAM 的类型和规格已经在计算机应用中变得越来越多样化。例如现在常用的就有 SDRAM、DDR SDRAM 和 RDRAM。

#### L2c

Inter-Integrated Circuit 总线是一种由 PHILIPS 公司开发的两线式串行总线,用于连接微控制器及其外围设备。

#### LAN 局域网络接口

一个小区域内相互关联的计算机组成的一个计算机网络,一般是在一个企事业单位或一栋建筑物。局域网一般由服务器、工作站、一些通信链接组成,一个终端可以通过电线访问数据和设备的任何地方,许多用户可以共享昂贵的设备和资源。

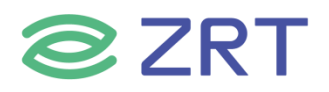

#### LED 发光二极管

一种半导体设备,当电流流过时它会被点亮,通常用来把信息非常直观的表示出来,例如表示电源已经导通或硬盘 驱动器正在工作等。

#### PnP 即插即用

允许 PC 对外接设备进行自动配置,不用用户手动操作系统就可以自己工作的一种规格。为实现这个特点, BIOS 支持 PnP 和一个 PnP 扩展卡都是必需的。

#### POST 上电自检

在启动系统期间, BIOS 会对系统执行一个连续的检测操作,包括检测 RAM,键盘,硬盘驱动器等,看它们是否正确连接和是否正常工作。

#### PS/2

由 IBM 发展的一种键盘和鼠标连接的接口规范。PS/2 是一个仅有 6PIN 的 DIN 接口,也可以用以连接其他的设备,比如调制解调器。

#### USB 通用串行总线

一种适合低速外围设备的硬件接口,一般用来连接键盘、鼠标等。一台 PC 最多可以连接 127 个 USB 设备,提供 一个 12Mbit/s 的传输带宽; USB 支持热插拔和多数据流功能即在系统工作时可以插入 USB 设备,系统可以自动 识别并让插入的设备正常。

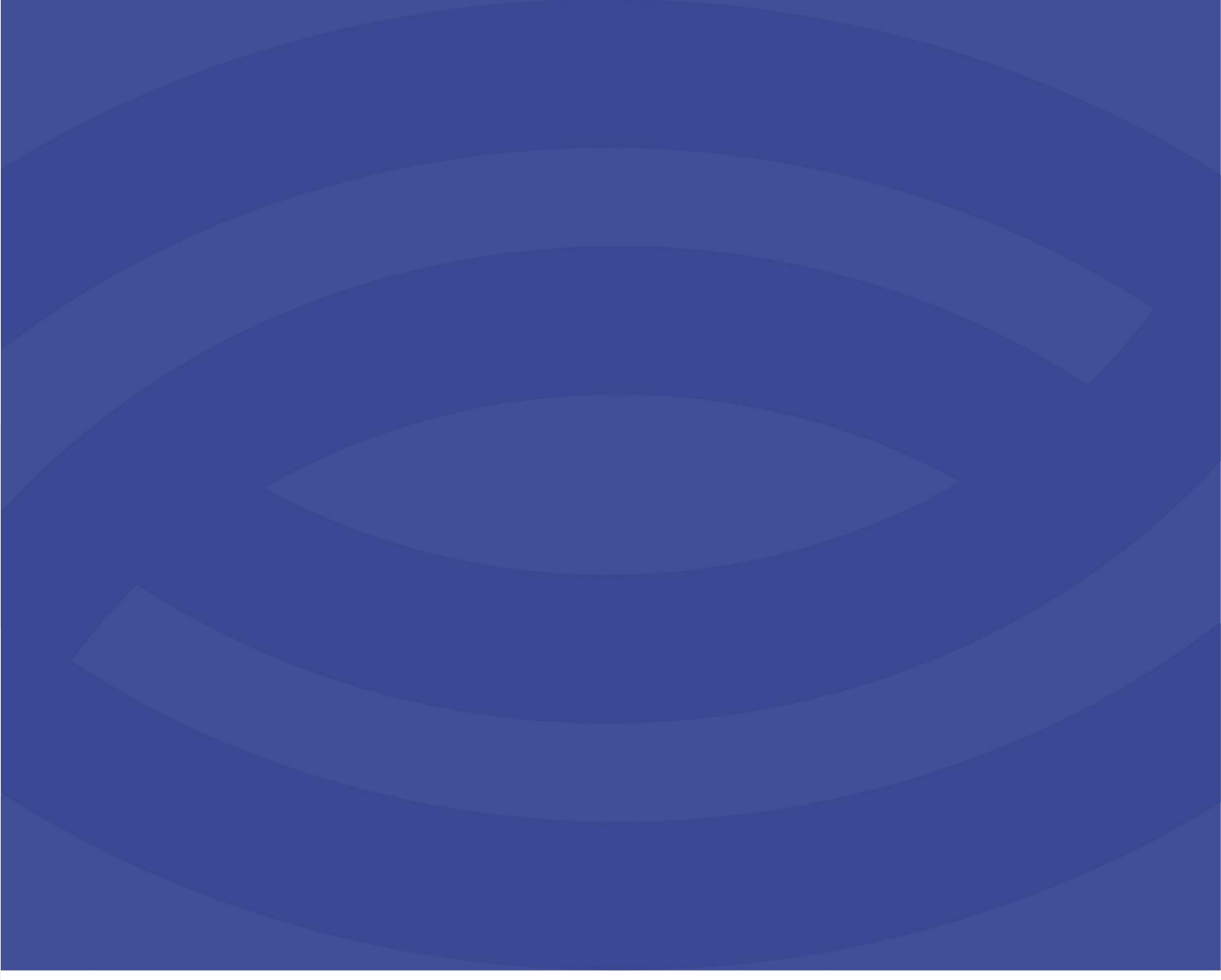

深圳智锐通科技有限公司 Shenzhen Zrt Co., Ltd.

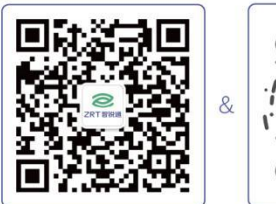

智锐通公众号

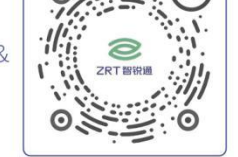

智锐通抖音号

◎集团总部:深圳市宝安区碧桂园凤凰智谷A栋21楼
 ◎北京分公司:北京市昌平区科兴西路106号院2号楼5层
 ◎南京分公司:南京市江宁区万科都荟天地B2栋7楼
 ◎苏州分公司:苏州市虎丘区港龙城市广场4栋13楼
 ◎成都分公司:成都市武侯区世纪百合尚寓3栋10楼
 ⓒ 400-838-6869